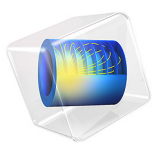

# Magnetic Signature of a Submarine

# Introduction

A vessel traveling on the surface or under water gives rise to detectable local disturbances in the Earth's magnetic field. These disturbances can be used to trigger weapon systems. The magnetic signature of a ship can be reduced by generating a counteracting magnetic field of suitable strength and direction based on prior knowledge of the magnetic properties of the vessel. An important step in the design of a naval ship is therefore to predict its magnetic signature. Another application where magnetic signatures are of great importance is in urban traffic control: magnetic sensors, buried in our streets, are used to sense vehicles and control traffic lights.

Ships and cars are both to a large extent made of sheet metal. This makes them hard to simulate using standard finite element analysis because volume meshes of thin extended structures are difficult to generate and tend to become very large. This application demonstrates a powerful technique that circumvents the problem by modeling the sheet metal as 2D faces embedded in a 3D geometry. Thus it is only necessary to create comparatively inexpensive 2D face meshes in addition to the 3D volume mesh used for the surrounding medium. A tangential projection of the 3D equation is then solved on the 2D face mesh.

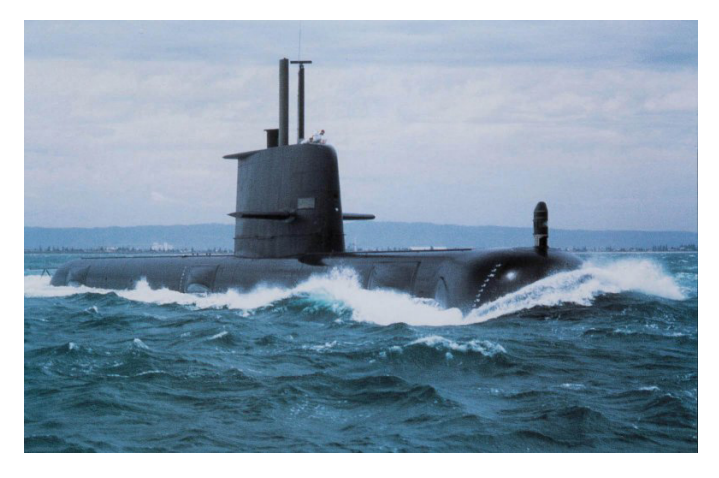

Figure 1: Submarine HMAS Collins. Image courtesy of Kockums AB.

This application also demonstrates the use of the *reduced field formulation* available in the AC/DC Module. This feature provides a convenient way to obtain the magnetic signature of the submarine by allowing the user to define the background field as a predefined quantity and solving only for the perturbations in this field.

In magnetostatic problems, where no currents are present, the problem can be solved using a scalar magnetic potential. This application demonstrates a special technique for modeling thin sheets of high permeability materials, and also shows the use of the reduced field formulation in the AC/DC Module for conveniently modeling perturbations in a known background field.

The model geometry is shown in Figure 2 and consists of face objects representing the submarine. A 3D box representing the surrounding water encloses the vessel.

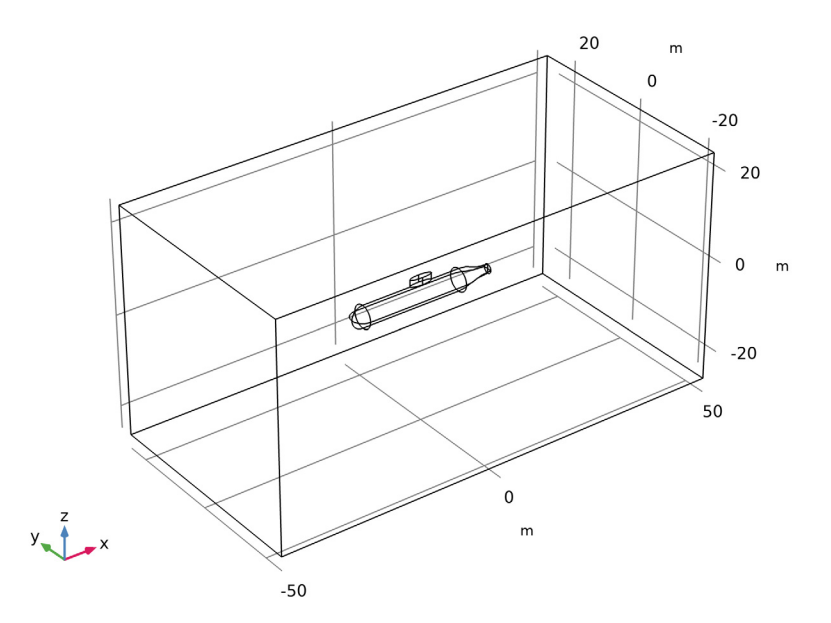

Figure 2: The model geometry.

## DOMAIN EQUATIONS

In a current-free region, where

$$\nabla \times \mathbf{H} = \mathbf{0}$$

it is possible to define the scalar magnetic potential,  $V_{\rm m}$ , from the relation

$$\mathbf{H} = -\nabla V_{\mathrm{m}}$$

This is analogous to the definition of the electric potential for static electric fields. Using the constitutive relation between the magnetic flux density and magnetic field

$$\mathbf{B} = \mu_0 \mu_r \mathbf{H}$$

together with the equation

$$\nabla \cdot \mathbf{B} = \mathbf{0}$$

you can derive an equation for  $V_{\rm m}$ ,

$$-\nabla \cdot (\mu_0 \mu_r \nabla V_m) = 0$$

In this model you use the reduced field formulation, which means that you only solve for the potential  $V_{\rm m}$  corresponding to the perturbation (reduced) field, so the equation you solve reads

$$-\nabla \cdot (\mu_0 \mu_r \nabla V_m + \mathbf{B}_{ext}) = 0$$

where  $\mathbf{B}_{\text{ext}}$  is a known background field, in this case the Earth's magnetic field of 0.5 G.

Boundary Conditions

The exterior boundaries of the box are insulating for the reduced magnetic field:

$$-\mathbf{n} \cdot \mathbf{B}_{red} = 0$$

On the face objects representing the hull of the submarine, you apply a 2D tangential projection of the 3D domain equation where the thickness and permeability of the hull are introduced as parameters. This is readily available in the used formulation as a shielding boundary condition, which is useful for modeling of highly permeable thin sheets. Corresponding boundary conditions are available in the Electric Currents and Electrostatics interfaces for modeling of thin sheets with high conductance and high permittivity respectively.

## Results and Discussion

Figure 3 shows the total magnetic flux density in a horizontal slice plot 12.5 m below the keel of the submarine. A distinct field perturbation due to the presence of the vessel can be seen. The magnitude and direction of the tangential magnetic field in the hull of the vessel is shown using arrows. The reduced field is visualized as isolevels of the reduced

magnetic potential. This gives a good picture of the perturbation caused by the presence of the submarine in the background field.

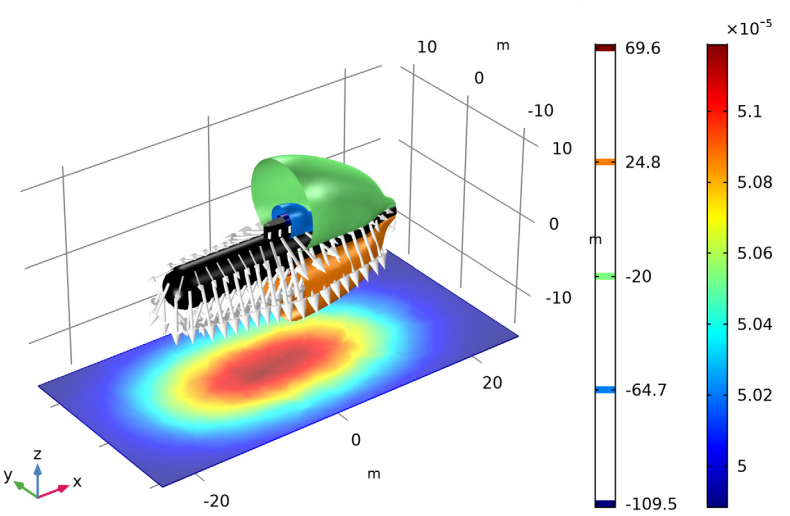

Slice: Magnetic flux density norm (T) Isosurface: Magnetic scalar potential (A) Surface: 1 (1) Arrow Surface: Tangential magnetic flux density

Figure 3: The slice color plot shows the total magnetic flux density (right color legend). The arrows show the direction and strength of the tangential magnetic field in the hull. The isolevels show the reduced magnetic potential (left color legend).

## Application Library path: ACDC\_Module/Magnetostatics/submarine

# Modeling Instructions

From the File menu, choose New.

## NEW

In the New window, click Model Wizard.

## MODEL WIZARD

I In the Model Wizard window, click 3D.

- 2 In the Select Physics tree, select AC/DC>Magnetic Fields, No Currents>Magnetic Fields, No Currents (mfnc).
- 3 Click Add.
- 4 Click Study.
- 5 In the Select Study tree, select General Studies>Stationary.
- 6 Click Done.

## GEOMETRY I

Define a parameter for the strength of the geomagnetic field.

#### **GLOBAL DEFINITIONS**

Parameters 1

- I In the Model Builder window, under Global Definitions click Parameters I.
- 2 In the Settings window for Parameters, locate the Parameters section.

**3** In the table, enter the following settings:

| Name | Expression | Value   | Description       |
|------|------------|---------|-------------------|
| gВ   | -5e-5[T]   | -5E-5 T | Geomagnetic field |

### GEOMETRY I

Insert the geometry sequence from the submarine\_geom\_sequence.mph file.

I In the Geometry toolbar, click Insert Sequence.

2 Browse to the model's Application Libraries folder and double-click the file submarine\_geom\_sequence.mph.

Submarine (uni I)

Check the 'Resulting objects selection' option to define a 'Boundary selection' which corresponds to the submarine hull for later use.

- I In the Model Builder window, under Component I (compl)>Geometry I click Submarine (unil).
- 2 In the Settings window for Union, locate the Selections of Resulting Entities section.
- **3** Select the **Resulting objects selection** check box.
- 4 From the Show in physics list, choose Boundary selection.

#### Form Union (fin)

I In the Geometry toolbar, click Build All.

Hide the boundaries of the water domain to show only the submarine.

- 2 In the Model Builder window, click Form Union (fin).
- 3 In the Graphics toolbar, click the Click and Hide button.
- 4 In the Graphics toolbar, click the Select Boundaries button.
- **5** Select the exterior boundaries of the box (boundaries 1–5 and 27).
- 6 In the Graphics toolbar, click the Click and Hide button again to deactivate it.

## MATERIALS

Material I (mat1)

- I In the Model Builder window, under Component I (compl) right-click Materials and choose Blank Material.
- 2 In the Settings window for Material, type Domain material in the Label text field.
- 3 Click to expand the Material Properties section. In the Material properties tree, select Basic Properties>Relative Permeability.
- 4 Click Add to Material.
- 5 Locate the Material Contents section. In the table, enter the following settings:

| Property              | Variable                                      | Value | Unit | Property<br>group |
|-----------------------|-----------------------------------------------|-------|------|-------------------|
| Relative permeability | mur_iso ;<br>murii =<br>mur_iso,<br>murij = 0 | 1     | I    | Basic             |

Material 2 (mat2)

- I Right-click Materials and choose Blank Material.
- 2 In the Settings window for Material, type Hull metal in the Label text field.

Select the boundary selection named as 'Submarine' as defined earlier.

- **3** Locate the **Geometric Entity Selection** section. From the **Geometric entity level** list, choose **Boundary**.
- 4 From the Selection list, choose Submarine.
- 5 Click to expand the Material Properties section. In the Material properties tree, select Basic Properties>Relative Permeability.

6 Click Add to Material.

7 Locate the Material Contents section. In the table, enter the following settings:

| Property              | Variable                                      | Value | Unit | Property<br>group |
|-----------------------|-----------------------------------------------|-------|------|-------------------|
| Relative permeability | mur_iso ;<br>murii =<br>mur_iso,<br>murij = 0 | 700   | I    | Basic             |

## MAGNETIC FIELDS, NO CURRENTS (MFNC)

Apply a background magnetic field corresponding to Earth's geomagnetic field.

- I In the Model Builder window, under Component I (compl) click Magnetic Fields, No Currents (mfnc).
- 2 In the Settings window for Magnetic Fields, No Currents, locate the Background Magnetic Field section.
- **3** From the Solve for list, choose Reduced field.
- **4** Specify the **H**<sub>b</sub> vector as

| 0            | x |
|--------------|---|
| 0            | у |
| gB/mu0_const | z |

Magnetic Flux Conservation 1

- In the Model Builder window, under Component I (compl)>Magnetic Fields, No Currents (mfnc) click Magnetic Flux Conservation I.
- 2 In the Settings window for Magnetic Flux Conservation, locate the Constitutive Relation B-H section.
- **3** From the  $\mu_r$  list, choose **From material**.

The **External Magnetic Flux Density** feature imposes boundary conditions matching the specified background field.

External Magnetic Flux Density I

- I In the Physics toolbar, click Boundaries and choose External Magnetic Flux Density.
- **2** In the **Settings** window for **External Magnetic Flux Density**, locate the **Boundary Selection** section.
- 3 From the Selection list, choose All boundaries.

The **Magnetic Shielding** feature models a thin layer of high permittivity material, such as the metal constituting the submarine hull.

## Magnetic Shielding 1

- I In the Physics toolbar, click Boundaries and choose Magnetic Shielding.
- 2 In the Settings window for Magnetic Shielding, locate the Boundary Selection section.
- 3 From the Selection list, choose Submarine.
- 4 Locate the Magnetic Shielding section. In the  $d_s$  text field, type 0.05.
- **5** From the  $\mu_r$  list, choose **From material**.

## MESH I

- I In the Model Builder window, under Component I (compl) click Mesh I.
- 2 In the Settings window for Mesh, locate the Mesh Settings section.
- **3** From the Sequence type list, choose Physics-controlled mesh.
- **4** Locate the **Physics-Controlled Mesh** section. From the **Element size** list, choose **Finer**. These settings will adequately resolve the region around the submarine hull.
- 5 Click Build All.

## STUDY I

Disable the automatic generation of default plots. Instead, you will create a custom plot when the solver has finished.

- I In the Model Builder window, click Study I.
- 2 In the Settings window for Study, locate the Study Settings section.
- 3 Clear the Generate default plots check box.
- 4 In the Home toolbar, click Compute.

#### RESULTS

3D Plot Group 1

- I In the Home toolbar, click Add Plot Group and choose 3D Plot Group.
- 2 In the Settings window for 3D Plot Group, locate the Plot Settings section.
- 3 Clear the Plot dataset edges check box.

## Slice 1

I Right-click 3D Plot Group I and choose Slice.

- 2 In the Settings window for Slice, click Replace Expression in the upper-right corner of the Expression section. From the menu, choose Component I>Magnetic Fields, No Currents> Magnetic>mfnc.normB Magnetic flux density norm T.
- 3 Locate the Plane Data section. From the Plane list, choose XY-planes.
- 4 From the Entry method list, choose Coordinates.
- 5 In the **Z-coordinates** text field, type 15.

Add a filter to plot the slice only in proximity of the submarine.

Filter I

- I Right-click Slice I and choose Filter.
- 2 In the Settings window for Filter, locate the Element Selection section.
- 3 In the Logical expression for inclusion text field, type abs(x) < (tl\*.8)&abs(y) < (r\* 5).

Isosurface 1

In the Model Builder window, right-click 3D Plot Group I and choose Isosurface.

Add another filter to cut the isosurfaces and show the submarine hull inside.

Filter I

- I In the Model Builder window, right-click Isosurface I and choose Filter.
- 2 In the Settings window for Filter, locate the Element Selection section.
- **3** In the Logical expression for inclusion text field, type x>0.

Surface 1

- I In the Model Builder window, right-click 3D Plot Group I and choose Surface.
- 2 In the Settings window for Surface, locate the Expression section.
- **3** In the **Expression** text field, type **1**.
- 4 Locate the Coloring and Style section. From the Coloring list, choose Uniform.
- 5 From the Color list, choose Black.

#### Arrow Surface 1

- I Right-click 3D Plot Group I and choose Arrow Surface.
- In the Settings window for Arrow Surface, click Replace Expression in the upper-right corner of the Expression section. From the menu, choose Component I>Magnetic Fields, No Currents>Magnetic>mfnc.tBx,...,mfnc.tBz Tangential magnetic flux density.
- 3 Locate the Coloring and Style section. From the Color list, choose White.

4 In the 3D Plot Group I toolbar, click Plot.

## 5 Click the Go to Default View button in the Graphics toolbar.

The plot shows the effect of the submarine's hull on the geomagnetic field.

Slice: Magnetic flux density norm (T) Isosurface: Magnetic scalar potential (A) Surface: 1 (1) Arrow Surface: Tangential magnetic flux density

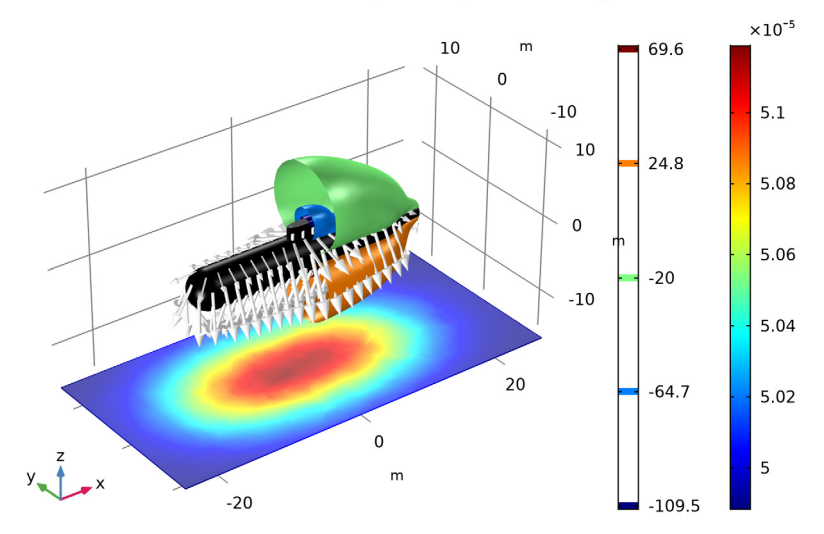